## Gestion Administrative Comment changer l'élève de classe sur NOEFIL inscription et/ou réinscription ?

Un élève ne se trouve pas dans la bonne classe sur NOEFIL inscription ou réinscription, vous pouvez faire le changement vous-même directement dans NOEFIL.

Se positionner dans MIEL, sélectionner l'établissement d'accueil de la nouvelle année, en Inscription OU en Réinscription.

Cliquer en haut sur afficher « Tous les dossiers », sélectionner l'élève et double cliquer pour ouvrir sa fiche

Cliquer sur l'onglet « **Scolarité** » puis sur le **crayon modifier** à droite de la formation souhaitée.

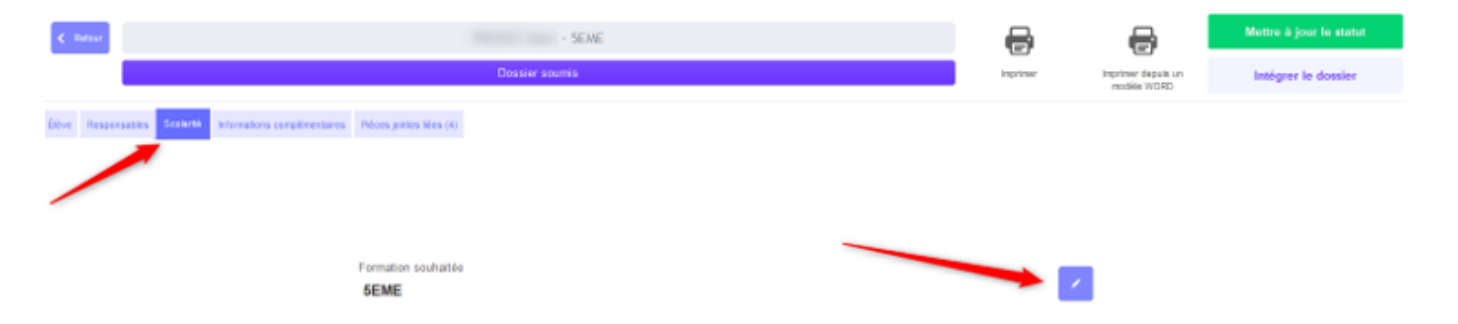

Vous allez pouvoir sélectionner l'établissement et la classe à modifier pour la nouvelle année, faire suivant et valider la modification.

## **Gestion Administrative**

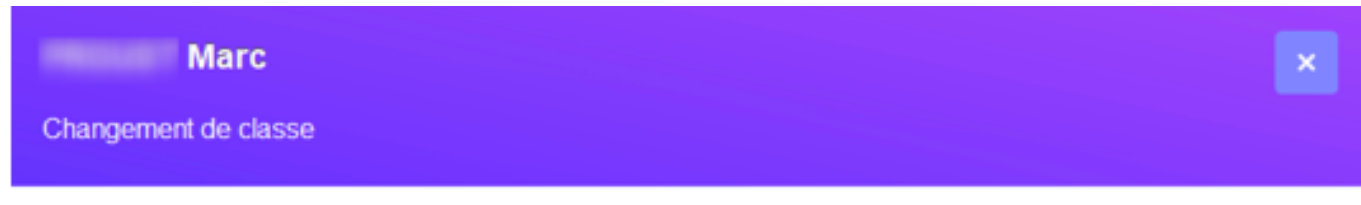

## 1. Sélectionnez la classe de destination

Classe MEL actuelle du dossier

| 5EME                                                                               |          |           |   |
|------------------------------------------------------------------------------------|----------|-----------|---|
|                                                                                    |          | <b>1</b>  |   |
| Établissement                                                                      |          |           |   |
| COLLEGE ASREC                                                                      |          |           | • |
| COLLEGE ASREC<br>ECOLE ELEMENTAIRE<br>ECOLE MATERNELLE ASREC<br>LYCEE ASREC CENTRE |          |           |   |
| [2023] 5EME                                                                        |          |           | - |
|                                                                                    | <b>`</b> | Suivant > |   |

Référence ID de l'article : #1232 Auteur : Aurélie RABEAU Dernière mise à jour : 2023-09-11 15:17